# ●DBサーバ構築(Windows11+CSE)

1.●DBサーバ構築

PostgreSQLのインストール

(1)Windows11にPostgreSQL9.6をインストールします

・postgresql-9.6.3-1-windows-x64.exeを**ローカルディスクにコピー**して ダブルクリックして PostgreSQLをインストールします。

「このアプリがデバイスに変更を加えることを許可しますか?」のダイアログには「はい」を選択

Cancel

MicrosoftVisualC++のランタイムががインストールされる場合があります。

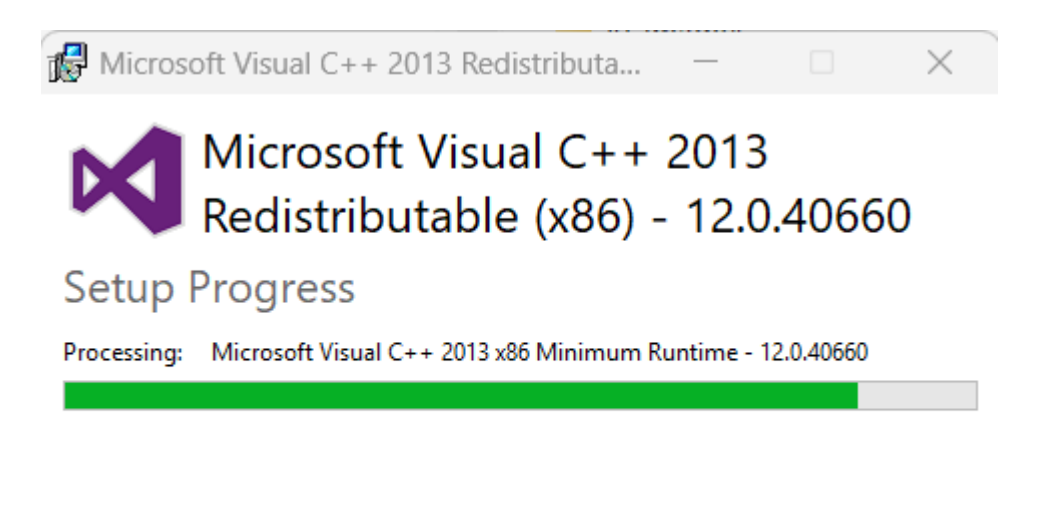

| <table-of-contents> Setup</table-of-contents> |                                                                      | _     |      | ×   |
|-----------------------------------------------|----------------------------------------------------------------------|-------|------|-----|
| Packaged by:<br>EBBB<br>POSTGRES              | <b>Setup – PostgreSQL</b><br>Welcome to the PostgreSQL Setup Wizard. |       |      |     |
| PostgreSQL                                    |                                                                      |       |      |     |
| EZ.                                           |                                                                      |       |      |     |
|                                               |                                                                      |       |      |     |
|                                               | K Back Ne                                                            | ext > | Cano | cel |

## 「Next」をクリックします

| 📲 Setup                                                                                                    | _      |      | ×  |
|----------------------------------------------------------------------------------------------------|--------|------|----|
| Installation Directory                                                                                                    |        |      |    |
| Please specify the directory where PostgreSQL will be installed.<br>Installation Directory C:¥Program Files¥PostgreSQL¥9.6 |        |      |    |
| InstallBuilder                                                                                                    | Next > | Cano | el |

「Next」をクリックします

| 🍯 Setup                                                                                                    |        |     | _   |     | ×   |
|----------------------------------------------------------------------------------------------------|--------|-----|-----|-----|-----|
| Data Directory                                                                                                |        |     |     |     |     |
| Please select a directory under which to store your data<br>Data Directory ¥Program Files¥PostgreSQL¥9.6¥data |        |     |     |     |     |
| InstallBuilder                                                                                                | < Back | Nex | t > | Can | cel |

## パスワードは「postgres」とします※これはpostgresユーザつまり管理者のパスワードです

| 📲 Setup                                                                                                    | —      |     | ×   |
|----------------------------------------------------------------------------------------------------|--------|-----|-----|
| Password                                                                                                    |        |     |     |
| Please provide a password for the database superuser (postgres).<br>Password ******<br>Retype password ****** |        |     |     |
| InstallBuilder                                                                                                | Next > | Can | cel |

## 「Next」をクリックします

| 🖥 Setup                                                  |        | _      |      | ×   |
|----------------------------------------------------------|--------|--------|------|-----|
| Port                                                     |        |        |      |     |
| Please select the port number the server should listen o | າ.     |        |      |     |
| Port 5432                                                |        |        |      |     |
|                                                          |        |        |      |     |
|                                                          |        |        |      |     |
|                                                          |        |        |      |     |
|                                                          |        |        |      |     |
|                                                          |        |        |      |     |
|                                                          |        |        |      |     |
| InstallBuilder                                           |        |        |      |     |
|                                                          | < Back | Next > | Cano | cel |

「Japanese,Japan」を選択して「Next」をクリックします

| 🗃 Setup                                                                           |        | _      |      | $\times$ |
|-----------------------------------------------------------------------------------|--------|--------|------|----------|
| Advanced Options                                                                  |        |        |      |          |
| Select the locale to be used by the new database cluste<br>Locale Japanese, Japan | er.    |        |      |          |
| InstallBuilder                                                                    |        |        |      |          |
|                                                                                   | < Back | Next > | Cano | cel      |

### 「Next」をクリックします

| 🖥 Setup                                                  |             | -      | _ |      | ×   |
|----------------------------------------------------------|-------------|--------|---|------|-----|
| Ready to Install                                         |             |        |   |      |     |
| Setup is now ready to begin installing PostgreSQL on you | r computer. |        |   |      |     |
|                                                          |             |        |   |      |     |
|                                                          |             |        |   |      |     |
|                                                          |             |        |   |      |     |
|                                                          |             |        |   |      |     |
|                                                          |             |        |   |      |     |
|                                                          |             |        |   |      |     |
|                                                          |             |        |   |      |     |
| InstallBuilder                                           | < Back      | Next > | > | Cano | cel |

#### インストールが始まります

| 🍯 Setup                                                |          | _      |      | ×    |
|--------------------------------------------------------|----------|--------|------|------|
| Installing                                             |          |        |      |      |
| Please wait while Setup installs PostgreSQL on your co | omputer. |        |      |      |
| Installin                                              | e        |        |      |      |
| Unpacking C:¥Program Files¥PostgreSQL¥9.6¥bin¥dropl    | anglexe  |        |      |      |
|                                                        |          |        |      |      |
|                                                        |          |        |      |      |
|                                                        |          |        |      |      |
|                                                        |          |        |      |      |
|                                                        |          |        |      |      |
|                                                        |          |        |      |      |
|                                                        |          |        |      |      |
|                                                        |          |        |      |      |
|                                                        |          |        |      |      |
|                                                        |          |        |      |      |
| InstallBuilder                                         |          |        |      |      |
|                                                        | < Back   | Next > | Cano | el ] |

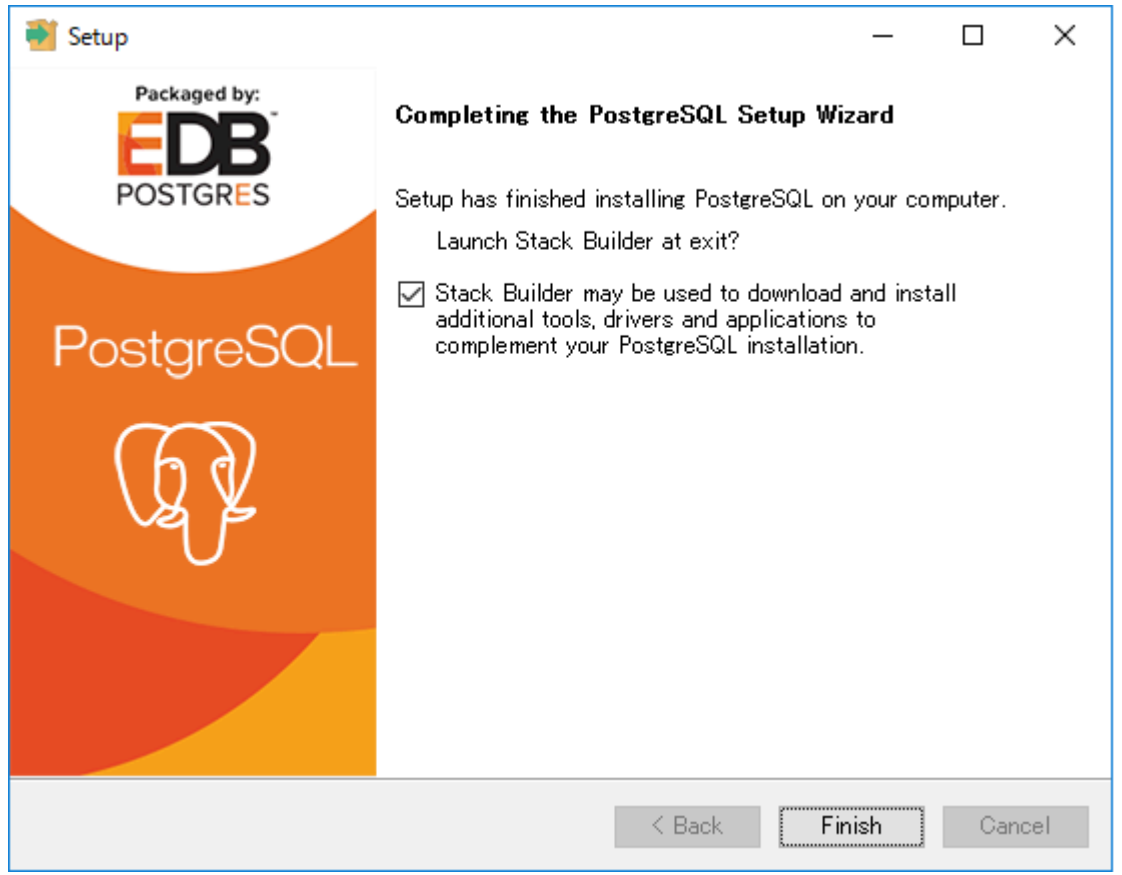

最後にエラーが出た場合は、再度最初からインストールしなおしてください。

## ・スタックビルダ4.0.0.はインストールしません

「キャンセル」をクリックしてインストーラを終了させてください

| 🥪 スタックビルダ 4.0.0 | ×                                                                                                    |
|-----------------|----------------------------------------------------------------------------------------------------|
|                 | スタックビルダへようこそ!<br>このウィザードは、PostgreSQL または EnterpriseDB Postgres<br>の補助となるようにご追加ソフトウェアのインストールを助けるでしょう。               |
|                 | 最初に、以下のリストからインストールしたいソフトウエアを選択してください。あなたのコン<br>ピュータはインターネットに繋がっていなくてはなりません。<br>PostgreSQL 9.6 (x64) on port 5432 ~ |
| LY Y            | Proxyサー/ヾ                                                                                                    |
|                 | < 戻る( <u>B</u> ) 次へ( <u>N</u> ) > キャンセル( <u>C</u> )                                                                |

(2)データsベースサーバが正常に起動しているか確認します

アプリケーションメニューから「PostgreSQL9.6」を選択して「pgAdmin4」を起動します

#### 最初の起動は時間がかかる場合があります

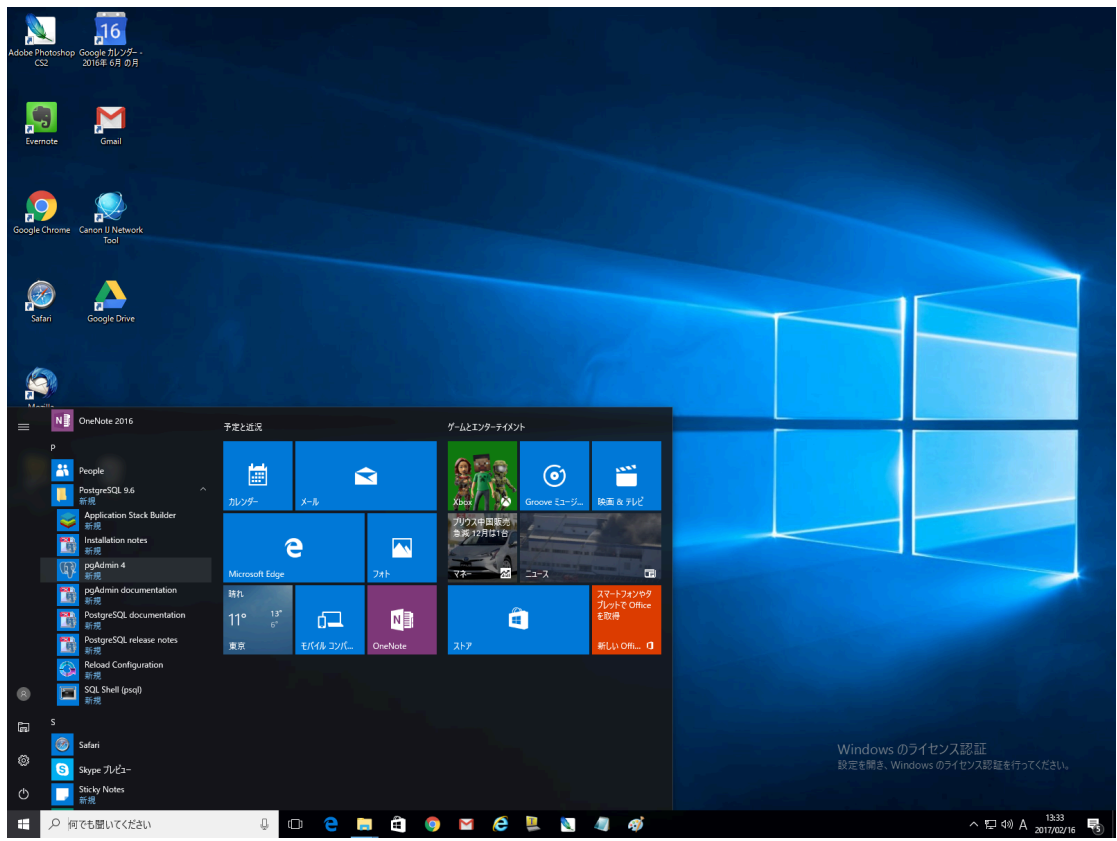

「Servers」の+をクリックして中身を展開します

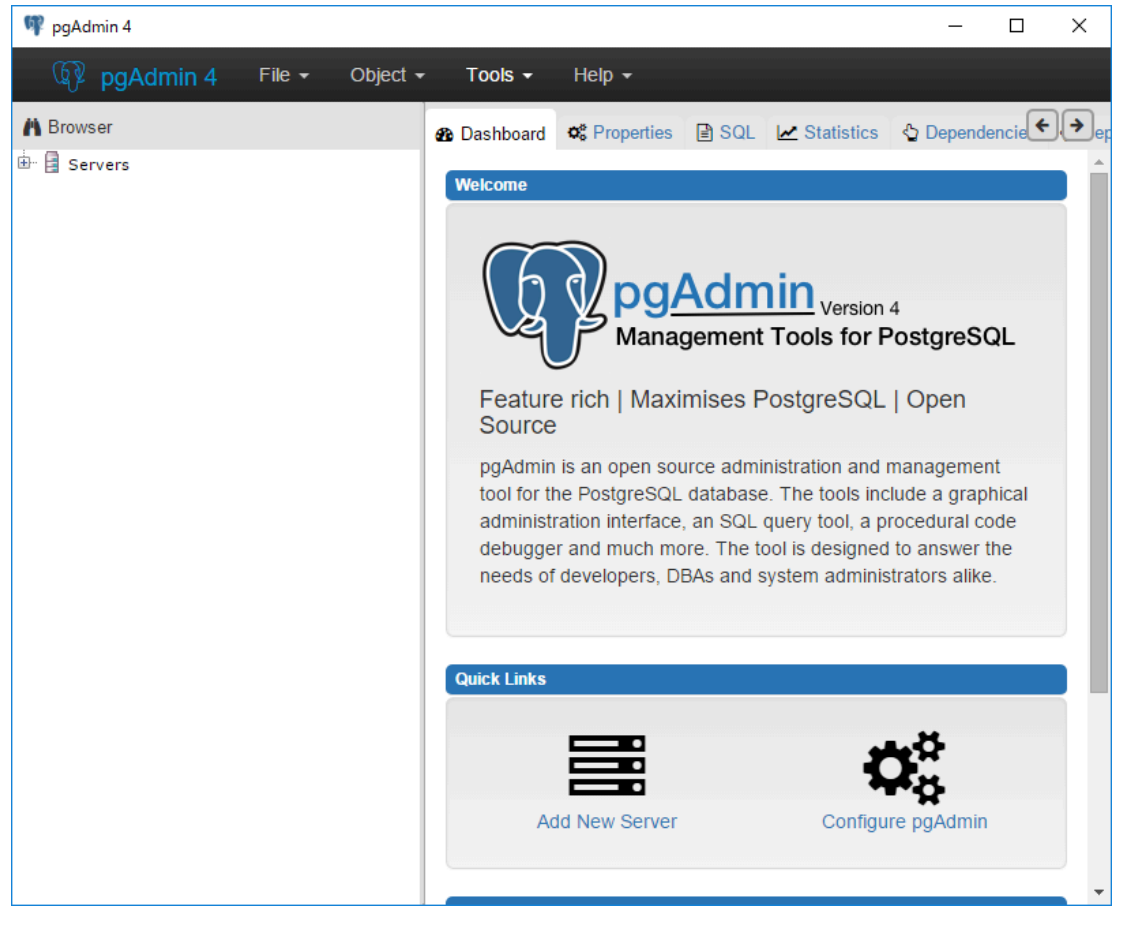

「PostgreSQL9.6」をクリックすると管理者パスワードを聞いてきますので「postgres」を入力して「OK」をクリックします

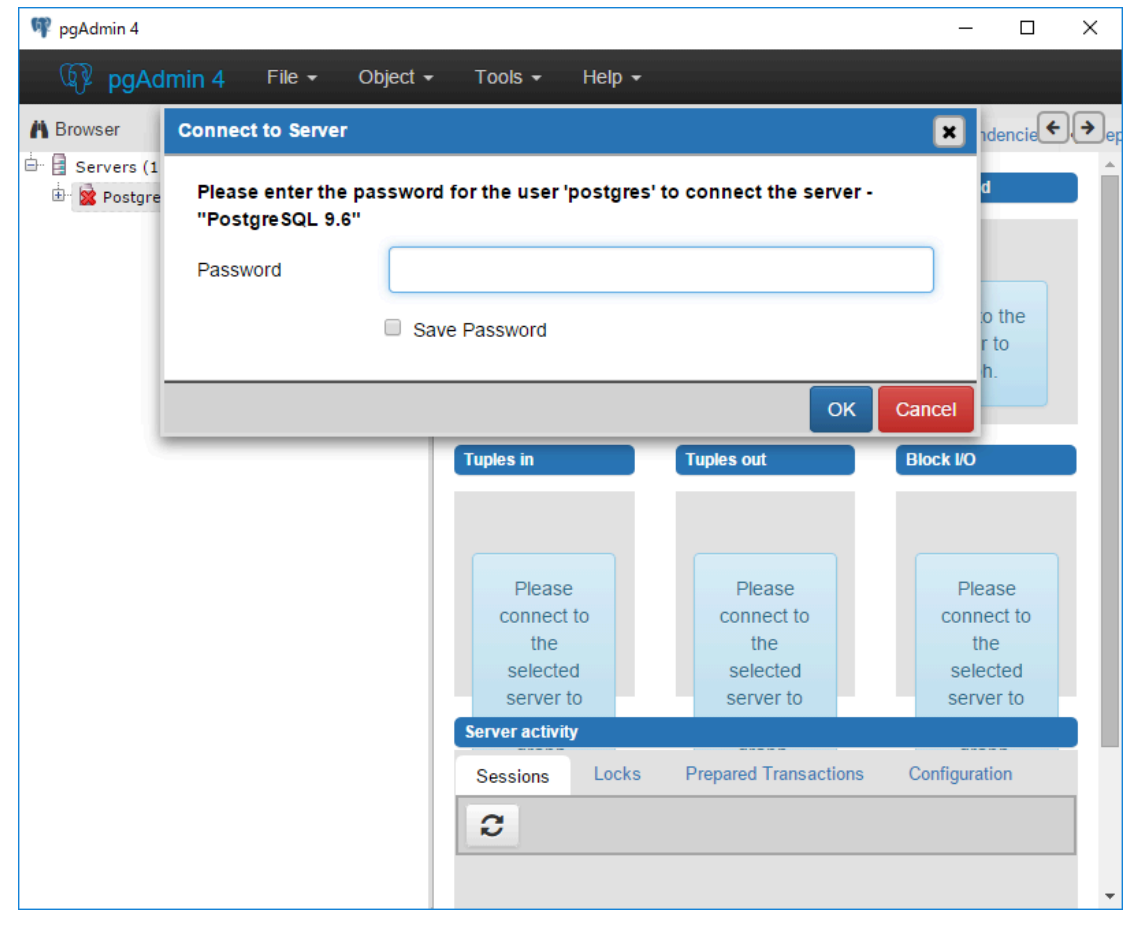

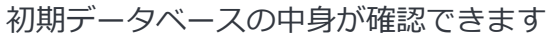

| 👎 pgAdmin 4                                                                                                    |                                                                           |                     |                            |                            | _              |           | ×      |
|----------------------------------------------------------------------------------------------------|---------------------------------------------------------------------------|---------------------|----------------------------|----------------------------|----------------|-----------|--------|
| 🖗 pgAdmin 4 File - Object -                                                                                                    | - Tools -                                                                 | Help 🗸              |                            |                            |                |           |        |
| Browser<br>Browser<br>Servers (1)<br>Free Databases (1)<br>Casts<br>Casts<br>Catalogs                                                                                                    | Dashboard     Server sessi     1.00     Active     O.80     O.60     O.40 | <b>O</b> Properties | SQL                        | Statistics<br>Transactions | Deper          | ndencie   | • → er |
| <ul> <li>Event Triggers</li> <li>Extensions</li> <li>Extensions</li> <li>Foreign Data Wrappers</li> <li>C Languages</li> <li>Schemas</li> <li>Login/Group Roles</li> <li>Tablespaces</li> </ul> | 0.40<br>0.20<br>0.00<br>Tuples in<br>1.00                                 | 25                  | Tuples out                 | 4.0<br>2.0<br>0.0          | Block I/O      | ads       |        |
|                                                                                                    | 0.50                                                                      | s                   | 100<br>75<br>50<br>25<br>0 |                            | 100<br>50<br>0 |           |        |
|                                                                                                    | Server activi                                                             | ty Locks            | Propared Tr                | ansactions                 | Configura      | tion      |        |
|                                                                                                    | Sessions C                                                                | LOCKS               | Prepared Ir                | ansactions                 | Configura      | luon      |        |
|                                                                                                    | PID Databa                                                                | se User             | Applica                    | tion Clie                  | ent Ba         | ickend st | art 👻  |

確認できたらpgAdmin4は終了させましょう。

初期設定ではローカル・コンピュータからのアクセスでも暗号化パスワードの入力が必要な設定 (md5) になっています。

最初は無条件に接続できる設定にしておきます。セキュリティ関連の設定は後ほどの実習で行います。

#### ・pg\_hba.confを修正します

| 📕 🛛 🚽 🛛 🖶 🗸                       |                                |                       |                   |       |     |         | - 0 | ×   |
|-----------------------------------|--------------------------------|-----------------------|-------------------|-------|-----|---------|-----|-----|
| ファイル ホーム 共有 表示                    |                                |                       |                   |       |     |         |     | ~ 🕐 |
| ← → · ↑ 🔒 · PC · ローカルディ           | スク (C:) > Program Files > Post | greSQL > 9.6 > data > |                   |       | ~ ē | dataの検索 |     | Q   |
| × = ローカル ディスク (C) ^               | 2前                             | 面新日時                  | <del>1</del> 曲 ±百 | #47   |     |         |     |     |
|                                   | 12.81                          | 更新口时                  | 12.00             | 91X   |     |         |     |     |
| > SWINDOWS.~BI                    | base                           | 2017/02/16 13:25      | ファイル フォルダー        |       |     |         |     |     |
| > H28IC1与典撮影                      | global                         | 2017/02/16 13:25      | ファイル フォルダー        |       |     |         |     |     |
| Logs                              | pg_clog                        | 2017/02/16 13:25      | ファイル フォルダー        |       |     |         |     |     |
| MSOCache                          | pg_commit_ts                   | 2017/02/16 13:25      | ファイル フォルダー        |       |     |         |     |     |
| PerfLogs                          | pg_dynshmem                    | 2017/02/16 13:25      | ファイル フォルダー        |       |     |         |     |     |
| <ul> <li>Program Files</li> </ul> | pg_log                         | 2017/02/16 13:25      | ファイル フォルター        |       |     |         |     |     |
| > CanonBJ                         | pg_logical                     | 2017/02/16 13:25      | ファイル フォルター        |       |     |         |     |     |
| Common Filer                      | pg_multixact                   | 2017/02/16 13:25      | ファイル フォルダー        |       |     |         |     |     |
|                                   | pg_notify                      | 2017/02/16 13:25      | ファイル フォルター        |       |     |         |     |     |
| > Internet Explorer               | pg_repisiot                    | 2017/02/16 13:25      | ファイル フォルダー        |       |     |         |     |     |
| > A Microsoft Office              | pg_serial                      | 2017/02/16 13:25      | ファイル フォルダー        |       |     |         |     |     |
| > Microsoft Office 15             | pg_snapshots                   | 2017/02/16 13:25      | ファイル フォルター        |       |     |         |     |     |
| ✓ PostgreSQL                      | pg_stat                        | 2017/02/16 13:25      | ファイル フォルター        |       |     |         |     |     |
| ✓ 9.6                             | pg_stat_tmp                    | 2017/02/16 13:54      | ファイル フォルダー        |       |     |         |     |     |
| bin                               | pg_subtrans                    | 2017/02/16 13:25      | ファイル フォルダー        |       |     |         |     |     |
| ) data                            | pg_tblspc                      | 2017/02/16 13:25      | ファイル フォルダー        |       |     |         |     |     |
| , data                            | pg_twophase                    | 2017/02/16 13:25      | ファイル フォルダー        |       |     |         |     |     |
| > doc                             | pg_xlog                        | 2017/02/16 13:25      | ファイル フォルター        |       |     |         |     |     |
| > include                         | pg_hba.conf                    | 2017/02/16 13:25      | CONF ファイル         | 5 KB  |     |         |     |     |
| > 🔥 installer                     | pg_ident.conf                  | 2017/02/16 13:25      | CONF ファイル         | 2 KB  |     |         |     |     |
| lib                               | PG_VERSION                     | 2017/02/16 13:25      | ファイル              | 1 KB  |     |         |     |     |
| > pgAdmin 4                       | postgresql.auto.conf           | 2017/02/16 13:25      | CONF ファイル         | 1 KB  |     |         |     |     |
| > scripts                         | postgresql.conf                | 2017/02/16 13:25      | CONF ファイル         | 23 KB |     |         |     |     |
| > chare                           | postmaster.opts                | 2017/02/16 13:25      | OPTS ファイル         | 1 KB  |     |         |     |     |
| 2 Charle Dudition                 | postmaster.pid                 | 2017/02/16 13:25      | PID ファイル          | 1 KB  |     |         |     |     |
| > StackBuilder                    |                                |                       |                   |       |     |         |     |     |
| symbols                           |                                |                       |                   |       |     |         |     |     |
| Uninstall Information             |                                |                       |                   |       |     |         |     |     |
| > Windows Defender                |                                |                       |                   |       |     |         |     |     |
| 25 個の項目                           |                                |                       |                   |       |     |         |     |     |

メモ帳を開いて当該フォルダにある pg\_hba.conf をドラッグ&ドロップします

| 🥘 pg_hba.conf - 义モ帳                                                                                                    |                                                                                                    | _                                                                |   |
|----------------------------------------------------------------------------------------------------|----------------------------------------------------------------------------------------------------|------------------------------------------------------------------|---|
| ファイル( <u>F</u> ) 編集( <u>E</u> ) 書式( <u>O</u> ) 表示( <u>V</u> )                                                                                          | ヘルプ( <u>H</u> )                                                                                                    |                                                                  |   |
| #<br># This file is read on serve<br># a SIGHUP signal. If you<br># to SIGHUP the postmaster<br># use ~pg_ctl reload~ to do                            | er startup and when the post<br>dit the file on a running s<br>or the changes to take effe<br>that.                      | master receives<br>ystem, you have<br>ct. You can                | ^ |
| # Put your actual configura                                                                                                    | ion here                                                                                                    |                                                                  |   |
| #<br># If you want to allow non-<br># "host" records. In that o<br># listen on a non-local into<br># configuration parameter, o<br># TYPE DATABASE USE | ocal connections, you need<br>ase you will also need to m<br>erface via the listen_addres<br>or via the -i or -h command | to add more<br>ake PostgreSQL<br>ses<br>line switches.<br>METHOD |   |
| # THE DATADAGE OGE                                                                                                    | ADDILE00                                                                                                    | METHOD                                                           |   |
| # IPv4 local connections:<br>host all all<br># IPv6 local connections:                                                                                 | 127.0.0.1/32                                                                                                    | md5                                                              |   |
| host all all                                                                                                    | ::1/128                                                                                                    | , md5                                                            |   |
| # Allow replication connect<br># replication privilege.                                                                                                | ons from localhost, by a us                                                                                              | er with the                                                      |   |
| #host replication pos                                                                                                    | tgres 127.0.0.1/32                                                                                                    | md5                                                              |   |
| #nost replication po:                                                                                                    | stgres ::1/128                                                                                                    | may                                                              |   |
| 4                                                                                                    |                                                                                                    |                                                                  | ▼ |
|                                                                                                    |                                                                                                    |                                                                  |   |

#### 「host all all 127.0.0.1/32 md5」を「host all all 127.0.0.1/32 trust」にへ変更します

#### 最後に1行「<mark>host all all 192.168.0.0/16 trust</mark>」を追加します

(localhost及び192.168~接続するuserはすべてのDBへのアクセスを無条件に信頼する設定です)

| /── pg_hba.conf - 乂モ帳                                                                                                    | _ | × |
|----------------------------------------------------------------------------------------------------|---|---|
| ファイル(E) 編集(E) 書式(Q) 表示( <u>V)</u> ヘルプ( <u>H</u> )                                                                                                    |   |   |
| # This file is read on server startup and when the postmaster receives<br># a SIGHUP signal. If you edit the file on a running system, you have<br># to SIGHUP the postmaster for the changes to take effect. You can<br># use ~pg_ctl reload to do that.                              |   | ^ |
| # Put your actual configuration here<br>#                                                                                                    |   |   |
| <pre># # If you want to allow non-local connections, you need to add more # Thost records. In that case you will also need to make PostgreSQL # listen on a non-local interface via the listen_addresses # configuration parameter, or via the -i or -h command line switches.  </pre> |   |   |
| # TYPE DATABASE USER ADDRESS METHOD                                                                                                    |   |   |
| # IPv4 local connections:<br>host all all 127.0.0.1/32 trust<br># IPv6 local connections:<br>host all all ::1/128 md5                                                                                                    |   |   |
| # Allow replication connections from localhost, by a user with the<br># replication privilege                                                                                                    |   |   |
| #host replication postgres 127.0.0.1/32 md5<br>#host replication postgres ::1/128 md5                                                                                                    |   |   |
| host all all 192.168.0.0/16 trust                                                                                                    |   |   |
| <                                                                                                    |   | > |

postgresql.conf もメモ帳に読み込ませて listen\_addresses='\*' に設定します。

(Windows版のPostgreSQLはデフォルト\*となっています)

|                                                             |                                                                                                    | -       | × |
|-------------------------------------------------------------|----------------------------------------------------------------------------------------------------|---------|---|
| ファイル(E) 編集(E) 書式( <u>O</u> ) 表示( <u>V</u> ) ヘルプ( <u>H</u> ) |                                                                                                    |         |   |
| <pre>#data_directory = 'ConfigDir'</pre>                    | ther directory<br>restart)<br>entication file<br>restart)<br>ion file<br>restart)<br>file is written.<br>Ifile s restart)    |         |   |
| #<br># CONNECTIONS AND AUTHENTICATION<br>#                  |                                                                                                    |         |   |
| listen_addresses = '*'                                      | isten on;<br>list of addresses;<br>alhost'; use '*' f<br>s restart)<br>s restart)<br>s restart)<br>s restart)<br>directories | for all | ~ |
| <                                                           |                                                                                                    |         | > |

必須ではありませんが、ログの形式を [日時 ユーザー DB ~]となるよう log\_line\_prefix =' %t %u %d ' に変更しておきます。

| ☐ postgresql.conf - メモ帳                                                                                                    | >                                                                                                    | <   |
|----------------------------------------------------------------------------------------------------|----------------------------------------------------------------------------------------------------|-----|
| ファイル(E) 編集(E) 書式( <u>O</u> ) 表示( <u>V</u> ) ヘルプ( <u>H</u> )                                                                                                    |                                                                                                    |     |
| <pre>#log_disconnections = off<br/>#log_duration = off<br/>#log_error_verbosity = default<br/>#log_hostname = off<br/>log_line_prefix = '%t %u %d '<br/>#log_lock_waits = off<br/>#log_statement = 'none'</pre> | <pre># terse, default, or verbose messages     # special values: # %a = application name # %u = user name # %d = database name # %d = database name # %r = remote host and port # %h = remote host # %p = process ID # %t = timestamp without milliseconds # %m = timestamp with milliseconds (as a Unix ep # %t = sQL state # %c = session ID # %l = session line number # %l = session start timestamp # %v = virtual transaction ID # %x = transaction ID (0 if none) # %x = transaction ID (0 if none) # %x = transaction ID (0</pre> | •   |
| <                                                                                                    | >                                                                                                    | 1.1 |

・データベースを再起動します

PostgreSQLはインストールが完了した段階でサービスとして自動的に起動されています。どのように サービスに登録されているのかまず確認してみます。Windows11の場合、デスクトップ左下にあるス タートメニューを右クリックし、表示されたメニューの中から「コンピュータの管理」をクリックして 下さい。

|   |   | デバイス マネージャー(M)        |  |
|---|---|-----------------------|--|
|   |   | ネットワーク接続(W)           |  |
| _ |   | ディスクの管理(K)            |  |
|   |   | コンピューターの管理(G)         |  |
|   | 1 | コマンド プロンプト(C)         |  |
|   |   | コマンドプロンプト (管理者)(A)    |  |
|   |   | タスク マネージャー(T)         |  |
|   |   | コントロール パネル(P)         |  |
|   |   | エクスプローラー(E)           |  |
|   |   | 検索(S)                 |  |
|   |   | ファイル名を指定して実行(R)       |  |
|   |   | シャットダウンまたはサインアウト(U) > |  |
| 4 |   | デスクトップ(D)             |  |
|   |   |                       |  |

「コンピュータの管理」画面が表示されたら左側メニューの中の「サービスとアプリケーション」の中 にある「サービス」をクリックして下さい。

| 🛃 コンピューターの管理                                                                                                    |                                                                                                   |                           |                                                    |                           | ×      |
|----------------------------------------------------------------------------------------------------|---------------------------------------------------------------------------------------------------|---------------------------|----------------------------------------------------|---------------------------|--------|
| ファイル(F) 操作(A) 表示(V) ^                                                                                                    | Jルプ(H)                                                                                            |                           |                                                    |                           |        |
| 🗢 🏟 🖄 🖬 🗟 🖬                                                                                                    |                                                                                                   |                           |                                                    |                           |        |
| <ul> <li>■ コンピューターの管理(ローカル)</li> <li>◇ ジステムツール</li> <li>&gt; ② タスクスケジューラ</li> <li>&gt; 圖 イベントビューアー</li> <li>&gt; ② 共有フォルダー</li> <li>&gt; ③ ローカル ユーザーとグループ</li> <li>&gt; ③ パフォーマンス</li> <li>書 デバイス マネージャー</li> <li>◇ ご信域</li> <li>ご ディスクの管理</li> <li>&gt; サービスとアプリケーション</li> <li>○ サービス</li> <li>副 WMI コントロール</li> </ul> | 名前<br>④ タスク スケジューラ<br>圖 イベント ビューアー<br>図 共有フォルダー<br>融 ローカル ユーザーとグループ<br>③ パフォーマンス<br>昌 デバイス マネージャー | 種類<br>拡張スナップイン<br>パフォーマンス | 説明<br>共有フォルダー、<br>ローカル ユーザー<br>パフォーマンス<br>ハードウェアの設 | 現在のセッ<br>・とグループ?<br>定の表示と | y<br>£ |
|                                                                                                    |                                                                                                   |                           |                                                    |                           |        |

「サービス」に関する情報が表示されます。

| 🌆 コンピューターの管理                          |                                |       |     | —     |         | ×   |  |  |  |  |
|---------------------------------------|--------------------------------|-------|-----|-------|---------|-----|--|--|--|--|
| ファイル(F) 操作(A) 表示(V) ヘルフ               | <sup>ѓ</sup> (Н)               |       |     |       |         |     |  |  |  |  |
| 🗢 🔿 🖄 📰 🛛 🧟 🛃 🗊                       |                                |       |     |       |         |     |  |  |  |  |
| ④ サービス                                |                                |       |     |       |         |     |  |  |  |  |
| 項目を選択すると説明が表示されます。                    | 名前 ^                           | 説明    | 状態  | スタート  | アップの種類  | ( ^ |  |  |  |  |
|                                       | 🎑 ActiveX Installer (AxInstSV) | インタ   |     | 手動    |         |     |  |  |  |  |
|                                       | 🖏 Adobe Genuine Software In    | Ado   | 実行中 | 自動    |         |     |  |  |  |  |
|                                       | 🎑 AdobeUpdateService           |       | 実行中 | 自動    |         |     |  |  |  |  |
|                                       | 🆏 AllJoyn Router Service       | 口一力   |     | 手動 (ト | √リガー開始) | )   |  |  |  |  |
|                                       | 🎑 Apache2.4                    | Apac  | 実行中 | 自動    |         |     |  |  |  |  |
|                                       | 🎑 App Readiness                | ユーザ   |     | 手動    |         |     |  |  |  |  |
|                                       | 🎑 Apple Mobile Device Service  | Provi | 実行中 | 自動    |         |     |  |  |  |  |
|                                       | Application Identity           | アプリ   |     | 手動 (ト | ↓ガー開始)  | )   |  |  |  |  |
|                                       | Application Information        | 追加    | 実行中 | 手動 (ト | √リガー開始) | )   |  |  |  |  |
|                                       | 🎑 Application Layer Gateway    | インタ   |     | 手動    |         |     |  |  |  |  |
|                                       | 🎑 Application Management       | グルー   |     | 手動    |         |     |  |  |  |  |
|                                       | 🍓 AppX Deployment Service (    | ストア   |     | 手動    |         | ~   |  |  |  |  |
|                                       | <                              |       |     |       |         | >   |  |  |  |  |
| ↓ 拡張 √ 標準 /                           |                                |       |     |       |         |     |  |  |  |  |
| · · · · · · · · · · · · · · · · · · · |                                |       |     |       |         |     |  |  |  |  |

「名前」の欄に「postgresql-x64-9.6」と書かれた行を探します。

| 🌆 コンピューターの管理               |                                |             |         | —      |        | × |  |  |
|----------------------------|--------------------------------|-------------|---------|--------|--------|---|--|--|
| ファイル(F) 操作(A) 表示(V) ヘルプ(H) |                                |             |         |        |        |   |  |  |
| 🗢 🔿 🙋 🖬 🙆 🖬 👘              | ▶ ▶ ■ Ⅱ IÞ                     |             |         |        |        |   |  |  |
| ್ರ サービス                    |                                |             |         |        |        |   |  |  |
| 項目を選択すると説明が表示されます。         | 名前 ^                           | 説明          | 状態      | 78-17  | アップの種類 | ^ |  |  |
|                            | 🏟 Phone Service                | デバイ         |         | 「手動 (ト | リガー開始) |   |  |  |
|                            | 🆏 Plug and Play                | ユーザ         | 実行中     | 手動     |        |   |  |  |
|                            | 🌼 PMBDeviceInfoProvider        | Play        | 実行中     | 自動     |        |   |  |  |
|                            | 🍓 PNRP Machine Name Publi      | このサ         |         | 手動     |        |   |  |  |
| r                          | - 🖏 Portable Device Enomerator | 9 <u>4-</u> |         | ⋯手動 (ト | リガー開始) |   |  |  |
|                            | 🔍 postgresql-x64-9.6           | Provi       | 実行中     | 自動     |        |   |  |  |
| ÷.,                        | · Q. Power                     | 電源          | ・・実行中・・ | ⋯自動⋯   |        |   |  |  |
|                            | Spooler Print Spooler          | このサ         | 実行中     | 自動     |        |   |  |  |
|                            | Printer Extensions and Notif   | このサ         |         | 手動     |        |   |  |  |
|                            | Problem Reports and Soluti     | [問題         |         | 手動     |        |   |  |  |
|                            | Program Compatibility Assis    | このサ         | 実行中     | 自動     |        |   |  |  |
|                            | Quality Windows Audio Vid      | 高品          | 実行中     | 手動     |        | ~ |  |  |
|                            | <                              | · · ·       |         |        |        | > |  |  |
| \ 拡張 √標準 /                 |                                |             |         |        |        |   |  |  |
|                            |                                |             |         |        |        |   |  |  |

「postgresql-x64-9.6」をダブルクリックして下さい。PostgreSQLサービスに関するプロパティが表示 されます。

| (ローカル コンピューター) p                | ostgresql-x64-9.6 のプロパティ                                      | × |
|---------------------------------|---------------------------------------------------------------|---|
| 全般 ログオン 回                       | 復 依存関係                                                        |   |
| サービス名:                          | postgresql-x64-9.6                                            |   |
| 表示名:                            | postgresql-x64-9.6                                            |   |
| 説明:                             | Provides relational database storage.                         |   |
| 実行ファイルのパス:<br>"C:¥pg¥PostgreSQI | L¥9.6¥bin¥pg_ctl.exe" runservice -N "postgresql-x64-9.6" -D ' |   |
| スタートアップの<br>種類(E):              | 自動 ~                                                          |   |
| サービスの状態:                        | 実行中                                                           |   |
| 開始(S)                           | 停止(T) —時停止(P) 再開(R)                                           |   |
| ここでサービスを開始す                     | するときに適用する開始パラメーターを指定してください。                                   |   |
| 開始/(ラメーター(M):                   |                                                               |   |
|                                 | OK キャンセル 適用(A)                                                |   |

「スタートアップの種類」が「自動」に設定されているのでWindowsが起動する時に自動的に PostgreSQLもサービスとして開始されます。 この画面で「停止」をクリックして「開始」をクリックすることで再起動をかけます。 再起動できたら「OK」をクリックしてプロパティの画面を閉じて下さい。

(4)クライアントアプリケーション(CSE)より接続

cse161フォルダをローカルホストマシンのc:¥ドライブにコピーする。 コピーしたフォルダ内のcse.exeをダブルクリックするとSQL実行環境が立ち上がります。 タスクバーにピン止めしておいてください!

メニューバーにあるデータベースから接続をクリックします。

| 接続        |                   | ×     |
|-----------|-------------------|-------|
| DBMS:     | PostgreSQL 💌      | OK    |
| データソース:   | <b>v</b>          | キャンセル |
| ユーザ名:     | postgres          |       |
| パスワート`:   | **                | 接続リスト |
| サーバー名:    | localhost         |       |
| DB名:      | postgres          |       |
| ポート番号:    | 5432              |       |
| オフ°ション:   |                   |       |
| 標準出力先:    |                   |       |
| UNDKソケット: |                   |       |
| ┏ 圧縮プロト   | コルを使用(C)          |       |
| ※未入力項目    | ココキテフォルトの値が適用されます |       |

以上のように接続パラメータを設定します。

●パスワードはpostgresです。

●サーバ名は自身のWindows11のIPアドレスかlocalhostを指定します。

※postgresユーザはデフォルトでデータベースのスーパーユーザー(管理者)となっています。 管理者のことをDBA(DataBase Administrator)という言い方をする場合もあります。

「OK」をクリックすると

インストール時に作成された初期データベース(DB名: postgres)に接続されます。

| ፼ Common SOL Environment - 「新規SOLZクリプト1]                                              | - 🗆 X                                            |
|---------------------------------------------------------------------------------------|--------------------------------------------------|
| → ファイMFP 福集(E) 表示(V) デーダベース(D) パーMTD りィンドウ(W) ヘルプ (H)                                 | _ 7 ×                                            |
|                                                                                       |                                                  |
|                                                                                       | SQL1927 n-7 X                                    |
|                                                                                       | SQL格納フォルダ(D:¥cse161-libpq¥cse161) ^              |
|                                                                                       | cse.cnt                                          |
|                                                                                       | cse.exe                                          |
|                                                                                       | GAPI32 DU                                        |
| 17/-w ×                                                                               | - ibpq.dll v                                     |
| PostgreSQL 9.6.2, compiled by Visual C++ build 1800, 64-bit                           | DB1/27' 0-7                                      |
| に接続されました。                                                                             | 102 168 112 27 (1-#" : postgres)                 |
| PostgreSQL 9.6.2, compiled by Visual C++ build 1800, 64-bit                           | ±                                                |
| への接続を切断しました。                                                                          | 田…品 インデックス                                       |
| PostgreSQL 9.6.2 compiled by Vicupi C++ build 1800 64-bit                             |                                                  |
| に接続されました。                                                                             |                                                  |
|                                                                                       |                                                  |
|                                                                                       | 7 P/ 7/ X                                        |
|                                                                                       | 9 192.168.112.27(ユーザ:posteres)L接続元し<br>つわいた。     |
| v .                                                                                   |                                                  |
| < > >                                                                                 | DBMS名 PostgreSQL                                 |
| ⊕, ⊕,   ⊟ D ⊑   <u>5</u>   ! ‼ α = ∞   <b>b</b> a b a b a b a b a b a b a b a b a b a | ハーツ 371音歌 PostgreSQL 9.6.2, compiled by Visual v |
| ヘルプを表示するには [F1] を押してください。                                                             | 192.168.112.27( NUM 1行目 //                       |

・新たなデータベースやユーザの作成

実習用のデータベース(testdb)を作ります(管理者で接続しているのでなんでも可能です)。 CSEでpostgresユーザで接続した状態で以下のSQLコマンドを実行します。

create database コマンドでデータベースの枠が作成されます。

一つのSQL文を実行するには「!」をクリックします。

| 🚾 Common SQL Environment - [新規SQLスクリプト1]                              | - 🗆 X                                                  |
|-----------------------------------------------------------------------|--------------------------------------------------------|
| <u>ヽヽ</u> ファイル(E) 編集(E) 表示(V) デーダベース(D) ツール(T) ウィンドウ(W) ヘルブ(H)        | _ <i>8</i> ×                                           |
| D 🚅 🖬   X 🖻 🛍 🚜   🗠 🖂 📜 😫   🎒 💡 🞼                                     |                                                        |
| create database testdb;                                               | SQL1777 n-7                                            |
|                                                                       | SQL格納フォルダ(D:¥cse161-libpq¥cse161) ^                    |
|                                                                       | cse.cnt                                                |
|                                                                       | cse.exe                                                |
|                                                                       | GAPI32.DLL                                             |
| 17/7-1/ X                                                             | libpq.dll 🗸                                            |
| PostgreSQL 9.6.2, compiled by Visual C++ build 1800, 6 ^<br>に接続されました。 | DBI927* n-7                                            |
| 201 \                                                                 | 9 192.168.112.27 (ユ−サ':postgres)   ∧                   |
| create database testdb;                                               | □…=== テーフル<br>□===== インデックス                            |
|                                                                       | ⊡                                                      |
| SQLを実行中です                                                             | □◎ ファンクション                                             |
|                                                                       | <u>□</u> = 917 v                                       |
| SUL心含時间: 6.218000秒                                                    | 7' n^' 74 X                                            |
| 処理が正常に終了しました。                                                         | 9 192.168.112.27 (ユーザ:postgres) [接続先]                  |
|                                                                       | 7 "נוא" לי גער אין אין אין אין אין אין אין אין אין אין |
| < >                                                                   | DBMS名 PostgreSQL 个                                     |
| ⊕, ୭¾   Ξ D 🖕   <u>5</u>   <b>! !!</b> ~ = ≪   🏪 🛅 🖄 ۹. §             | ^ → ョン情報 PostgreSQL 9.6.2, compiled by Visual v        |
|                                                                       | 19. NUM                                                |

create user コマンドで一般ユーザが作成されます。testuser1,2,3の3ユーザを作成します。 複数のSQLコマンドを一括実行するには「!!」をクリックします。

※postgresユーザはデータベースの管理者でDBA(DataBaseAdministrator)という呼び方をします。

| 🕶 Common SQL Environment - [新規SQLスクリプト1]                                                                   |      |   | - D ×                                                                                                    | <   |
|----------------------------------------------------------------------------------------------------|------|---|----------------------------------------------------------------------------------------------------|-----|
| <u></u> ファイル(E) 編集( <u>E</u> ) 表示(V) デ <sup>・</sup> ータベース( <u>D</u> ) ツール( <u>T</u> ) ウィンドウ( <u>W</u> ) ヘル | プ(円) |   | - 8                                                                                                    | ×   |
| 🗋 🚔 🔚   🌡 🖻 🛍 🚧   🗠 🖂   🗮 😫   🎒 🤶 🌿                                                                        |      |   |                                                                                                    |     |
| create user testuser1;                                                                                     |      |   | SQL1927 n-7                                                                                                    | ×   |
| create user testuser2;                                                                                     |      |   | 📙 SQL格納フォルダ (D:¥cse161-libpq¥cse161)                                                                                                    | ^   |
|                                                                                                    |      |   | cse.cnt                                                                                                    |     |
|                                                                                                    |      |   | cse,exe                                                                                                    | Т   |
|                                                                                                    |      |   | GAPI32.DLL                                                                                                    |     |
| コンソール                                                                                                    |      | × | libpq.dll                                                                                                    | ¥   |
| 処理が正常に終了しました。                                                                                              |      | ^ | DBI927 n-7                                                                                                    | ×   |
| SQL>                                                                                                    |      |   | 9 192.168.112.27 (1−サ':postgres)                                                                                                    | ^   |
| create user testuser3                                                                                      |      |   |                                                                                                    |     |
| SQLを実行中です                                                                                                  |      |   | □□□□□品 インデックス                                                                                                    |     |
|                                                                                                    |      |   |                                                                                                    |     |
| SUL心合時间 : 0.000000秒                                                                                        |      |   |                                                                                                    | ~   |
| 処理が正常に終了しました。                                                                                              |      |   | 7 0^ 74                                                                                                    | ×   |
| SQLの一括実行が完了しました。                                                                                           |      |   | 🤪 192.168.112.27 (ユーザ:postgres) [接続先]                                                                                                    |     |
|                                                                                                    |      |   | ר 2017 ביין 2017 ביין 201 |     |
|                                                                                                    |      | × | DBMS名 PostgreSQL                                                                                                    | 기   |
|                                                                                                    | L BL |   | n ージョン情報 PostgreSQL 9.6.2, compiled by Visual                                                                                                    | -   |
|                                                                                                    | • 13 |   | 19 NUM                                                                                                    |     |
| an easily sharp but end weeks                                                                              |      |   |                                                                                                    | 111 |

・いったん接続を切って新たなユーザで再接続します。

CSEのメニューからデータベースをクリックして「切断」をクリックしてください。

確認画面では「OK」をクリックします。

再度、CSEのメニューからデータベースをクリックして「接続」をクリックします。

ユーザ名:testuser1 パスワード:なし DB名:testdb

| 接続                     |              | ×     |  |  |
|------------------------|--------------|-------|--|--|
| DBMS:                  | PostgreSQL 💌 | OK    |  |  |
| データソース:                | <b>v</b>     | キャンセル |  |  |
| ユーザ名:                  | testuser 1   |       |  |  |
| パスワード <b>:</b>         |              | 接続リスト |  |  |
| サーバー名:                 | localhost    |       |  |  |
| DB名:                   | testdb       |       |  |  |
| ポ─ト番号:                 | 5432         |       |  |  |
| オプション:                 |              |       |  |  |
| 標準出力先:                 |              |       |  |  |
| UNDペノケット:              |              |       |  |  |
| □ 圧縮プロトコルを使用(C)        |              |       |  |  |
| ※未入力項目にはデフォルトの値が適用されます |              |       |  |  |

無事に接続されましたでしょうか。

右下のプロパティのウィンドウからサーバ名、ユーザ名、データベース名を確認してください。

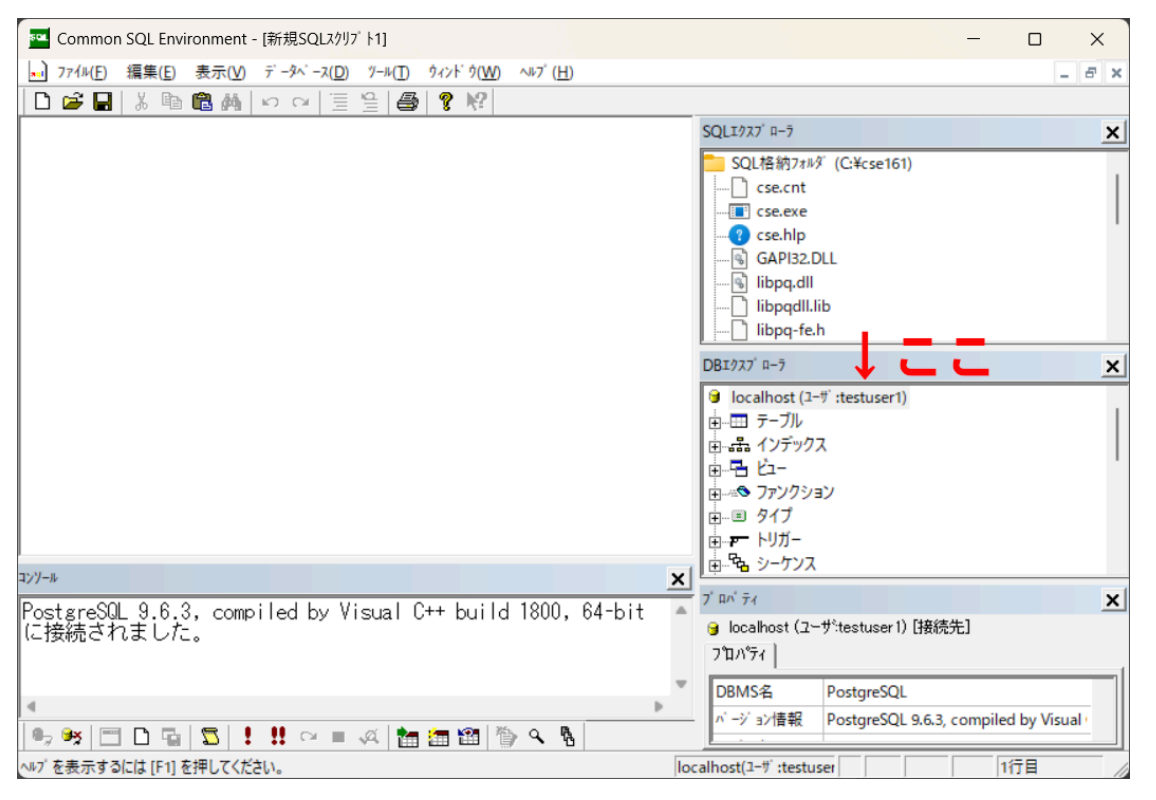

ちなみに、今接続している testuser1 は一般ユーザですので新たなユーザを作る権限を持っていません。

試しに、以下のように testuser 4 を作ろうとしてもはじかれますのでやってみてください。

| Manager Common SQL Environment - [新規SQLスクリプト1]                     | - 🗆 X                                               |  |
|--------------------------------------------------------------------|-----------------------------------------------------|--|
| アイル(E) 編集(E) 表示(V) デーダベース(D) ダール(T) ウィンドウ(W) ヘルプ(H)                | _ <i>E</i> ×                                        |  |
| 🗅 🚅 🖬   🌡 🖹 🛍 🖓 🗠 🖂 🗮 😫   🎒 🤗 修                                    |                                                     |  |
| create user testuser4;                                             | SQL1927 n-7                                         |  |
|                                                                    | SQL格納フォルダ (D:¥cse161-libpq¥cse161) ^                |  |
|                                                                    | cse.cnt                                             |  |
|                                                                    | Cse.exe                                             |  |
|                                                                    | GAPI32.DLI                                          |  |
|                                                                    | libpq.dll                                           |  |
| <u>۲/۲-۳</u>                                                       |                                                     |  |
|                                                                    | 9 100 160 110 07/2 # destruct1)                     |  |
| PostgreSUL 9.6.2, compiled by Visual C++ build 1800, 6<br>に接続さわました | 192.108.112.27 (ユーダ :testuser1)     ネ               |  |
|                                                                    | □ □ ノ ノル                                            |  |
| SQL>                                                               | <u>в</u> . 🖥 Ц-                                     |  |
| create user testuser4;                                             | ● ファンクション                                           |  |
|                                                                    | <u> </u>                                            |  |
| SQLを実行中です                                                          | 7 <sup>°</sup> In <sup>*</sup> 74                   |  |
| SQL実行中に以下のエラーが発生しました。                                              | 🤪 192.168.112.27 (ユーザ <sup>:</sup> testuser1) [接続先] |  |
| ERROR: ロールを作成する権限がありません                                            | 7℃11/51                                             |  |
|                                                                    | サーバー名 192.168.112.27 ヘ                              |  |
| <                                                                  | 1-ザ 名 testuser1                                     |  |
| •, •, □ □ ⊑ <u>5   ! !! ~ = 4 h m m m \</u>                        | データベース名 testdb ✓                                    |  |
| ルプを表示するには [F1] を押してください。 19 NUM                                    |                                                     |  |

もちろん、新たなデータベースを作る権利もありませんのでやってみてください。

| Common SQL Environment - [新規SQLスクリプト1]                                | - 🗆 X                                               |  |  |
|-----------------------------------------------------------------------|-----------------------------------------------------|--|--|
| ■1 ファイル(E) 編集(E) 表示(V) デーダベース(D) パール(T) ウィンドウ(W) ヘルプ(H)               | _ <i>8</i> ×                                        |  |  |
| D 🚅 🖬   X 🖻 🛍 🚜   🗠 🖂 📜 🔮   🎒 🤶 ㎏                                     |                                                     |  |  |
| create database hogehoge;                                             | SQL1977 n-7                                         |  |  |
|                                                                       | SQL格納フォルダ (D:¥cse161-libpq¥cse161) ^                |  |  |
|                                                                       | cse.cnt                                             |  |  |
|                                                                       | Cree blo                                            |  |  |
|                                                                       | GAPI32.DLL                                          |  |  |
| ג <u>×</u>                                                            | libpq.dll 🗸                                         |  |  |
| PostgreSQL 9.6.2, compiled by Visual C++ build 1800, 6 へ<br>に接続されました。 | DBI977 n-7                                          |  |  |
| 201 \                                                                 | 9 192.168.112.27 (ユ-サ :testuser1)                   |  |  |
| create database hogehoge;                                             | □ テーノル                                              |  |  |
|                                                                       | ш- <u>-</u>                                         |  |  |
| SULを実行中で9                                                             | □ → ● ファンクション                                       |  |  |
| SQL実行中に以下のエラーが発生しました。                                                 | <u> </u>                                            |  |  |
| ERROR: テータベースを作成する権限かありません                                            | 7° ¤^° 74 X                                         |  |  |
|                                                                       | 🤪 192.168.112.27 (ユーザ <sup>:</sup> testuser1) [接続先] |  |  |
|                                                                       | רייע די די די די די די די די די די די די די         |  |  |
| < · · · · · · · · · · · · · · · · · · ·                               | DBMS名 PostgreSQL ^                                  |  |  |
|                                                                       | / ベージョン情報 PostgreSQL 9.6.2, compiled by Visual v    |  |  |
| ペルプを表示するには [F1]を押してください。 19 NUM //                                    |                                                     |  |  |

#### 【演習1】 データモデルの作成演習

CSEとSQLの使い方に慣れるために、SQL-DDL,DML,DCLの演習を行います。 データモデルは「企業と製品の関係モデル」を使い製品一覧表を作ってみます。

※SQLの詳細な使用方法は次の単元で実習します。

データモデル

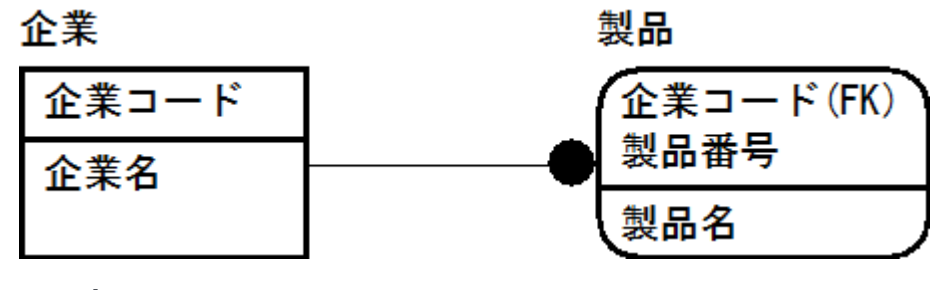

SQL文

💹 無題 - **メ**モ帳 Х ファイル(E) 編集(E) 書式(O) 表示(V) ヘルプ(H) //●親を作成 CREATE TABLE 企業 (企業コード VARCHAR(5) NOT NULL, 企業名 VARCHAR(10) PRIMARY KEY(企業コード)); //●子を作成 CREATE TABLE 製品 (企業コード VARCHAR(5) NOT NULL. 製品番号 VARCHAR(5) NOT NULL. 製品名 VARCHAR(10), PRIMARY KEY(企業コード,製品番号), FOREIGN KEY(企業コード) REFERENCES 企業 ON DELETE CASCADE ON UPDATE CASCADE); //●親を入力 INSERT INTO 企業 VALUES('1', 'Apple'); INSERT INTO 企業 VALUES('2', 'DELL'); INSERT INTO 企業 VALUES('3', 'FUJITSU'); //●子を入力 INSERT INTO 製品 VALUES('1','12345','MacPro'); INSERT INTO 製品 VALUES('2','67890','DeskPower'); INSERT INTO 製品 VALUES('3','12345','FMV'); //●親子を確認 SELECT \* FROM 企業; SELECT \* FROM 製品; //●更新波及 UPDATE 企業 SET 企業コード='4' WHERE 企業コード='1'; SELECT \* FROM 企業; SELECT \* FROM 製品; //●削除波及 DELETE FROM 企業 WHERE 企業コード='4'; SELECT \* FROM 企業: SELECT \* FROM 製品: //●製品一覧作成(仮想表) SELECT 企業.企業名,製品.製品番号,製品.製品名 FROM 企業,製品 WHERE 企業,企業コード = 製品,企業コード; //●製品一覧ビュー CREATE VIEW v製品一覧 AS SELECT 企業.企業名,製品.製品番号,製品.製品名 FROM 企業,製品 WHERE 企業.企業コード = 製品.企業コード; //●ユーザーtestuser2 に View の参照権を付与 GRANT select ON v製品一覧 TO testuser2; C

(1)CSEをtestuser1で接続して//●のブロック単位にSQLを投入していく

(//•の行はエラーになるのでコピペしない) ※コメントにするには /\* \*/ で囲みます

(2)CSEをtestuser2で接続しなおして、viewが参照できることを確認する

(3)CSEをtestuser3で接続しなおして、viewが参照できないことを確認する

## testuser2で接続できている状態のCSE画面のハードコピーを撮って提出してください。

ハードコピーを撮る際、接続ユーザがわかるように表示を調整してください。 (やり方がわからない人は聞くこと!!)